# MDS 9000 シリーズ マルチレイヤ ディレクタお よびファブリック スイッチのパスワード復旧手 順

### 内容

<u>概要</u> <u>前提条件</u> <u>要件</u> <u>表記法</u> <u>手順</u> 関連情報

# <u>概要</u>

このドキュメントでは、Cisco MDS 9000 シリーズ スイッチのコンソール ポートから忘失した管 理者パスワードを回復する手順について説明します。

# <u>前提条件</u>

#### <u>要件</u>

パスワード回復手順の完了後にアクティブ スーパーバイザ エンジン モジュールになるスーパー バイザ エンジン モジュール上でパスワード回復手順を実行する必要があります。他のスーパーバ イザ モジュールがアクティブにならないことを保証するには、次の 2 つのオプションのどちらか を実行します。

- •他のスーパーバイザモジュールをシャーシから物理的に取り外します。
- 回復手順が完了するまで、他のスーパーバイザモジュールのコンソールプロンプトを次の2つのプロンプトのどちらかに変更します。loader>switch (boot)#注:これらのプロンプトに関する詳細は、『Cisco MDS 9000ファミリのマルチレイヤディレクタおよびファブリックスイッチ』構成ガイドを参照してください。

#### 表記法

ドキュメント表記の詳細は、『<u>シスコ テクニカル ティップスの表記法』を参照してください。</u>

# <u>手順</u>

次の手順を実行して、MDS 9000 スイッチのコンソール ポートから紛失した管理者パスワードを 回復します。  次の手順を実行して、MDS 9000 スイッチへのコンソール セッションを確立します。付属の RJ-45/DB-9 アダプタのもう一方を、SN 5420 ストレージ ルータの RS-232 管理ポート (ラベル:CONSOLE)に接続します。付属の RJ-45/DB-9 アダプタのもう一方の端を MDS 9000 スイッチの RS-232 管理ポートに接続します。注:RS-232管理ポートには CONSOLEというラベルが付いています。

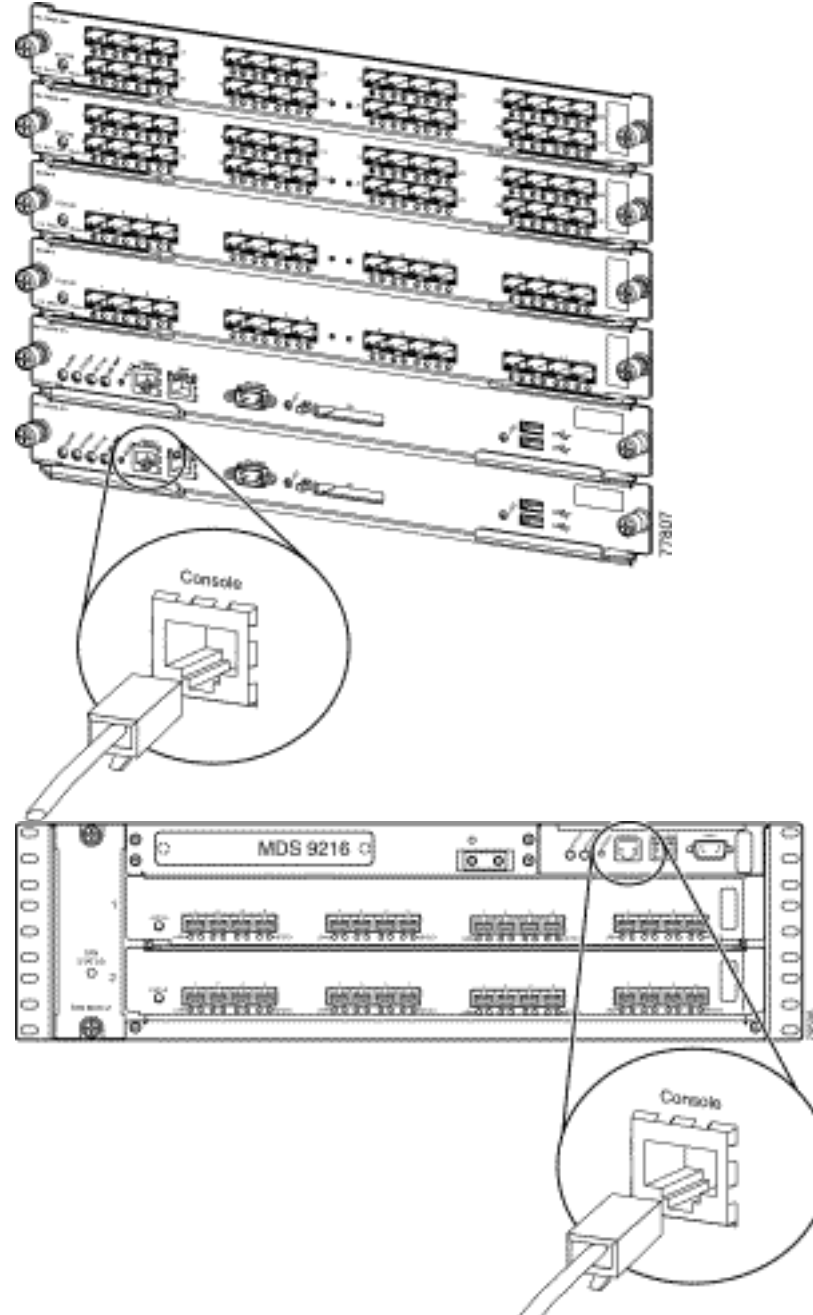

PC 上で HyperTerminal を起動しま

す。端末エミュレーション ソフトウェアが、セットアップと設定中にストレージ ルータと PC 間の通信を有効にします。端末エミュレーション ソフトウェアのほとんどが HyperTerminal や ProComm Plus などの PC アプリケーションです。次の設定を選択します

。ビット/秒:9600データ ビット:8パリティ:なしストップ ビット:1フロー制御:なし注 :この設定がMDS 9500に接続している場合は、[Bits per second]フィールドを38400に設定

| COM1 Properties  |      | <u>?</u> × |
|------------------|------|------------|
| Port Settings    |      |            |
| Bits per second: | 9600 |            |
| Data bits:       | 8    |            |
| Parity:          | None |            |
| Stop bits:       | 1    |            |
| Flow control:    | None |            |
| Restore Defaults |      |            |
| OK Cancel Apply  |      |            |

できます。

 次のいずれかの方法でスイッチをリブートします。管理者権限を持つ Telnet セッションが存在する場合は、reload コマンドを発行します。 switch#reload

The supervisor is going down for reboot NOW! コマンドが利用できない場合は、スイッチを電源リセットします。

3. スイッチがNX-OSソフトウェアのブートシーケンスを開始したら、**Ctrlキー**を押したまま]キ ーを押し、**Ctrlキー-]キー**シーケンスを生成します。このキー シーケンスは switch(boot)#

Ctrl-]

switch(boot)#

**注:異なる端**末エミュレーションソフトウェアを使用している場合は、ブレークキーシーケ ンスが異なる場合があります。広く使用されているブレイク キー シーケンスについては、 「<u>パスワード回復中の標準的なブレーク キー シーケンスの組み合わせ」を参照してくださ</u> い。デバイスのブート中の「Booting kickstart image」メッセージの後に画面上に表示され るバイナリ イメージ ファイル名をメモします。

- 4. コンフィギュレーション モードに切り替えます。 switchboot#configure terminal
- 5. admin-password コマンドを発行して、管理者パスワードをリセットします。この例では、 パスワードが "password" に設定されます。 switch(boot-config)#admin-password password
- 6. EXEC モードに切り替えます。

switchboot#

- 7. loadコマンドを発行して、NX-OSソフトウェアイメージをロードします。これはステップ3の一部でメモしたイメージ名です。この例では、nx-ios.imgはソフトウェアの名前です。ほとんどの場合、形式は m9500-sf1ek9-mz-2.1.2b.bin のようになります。 switch(boot)#load bootflash:nx-ios.img
- 8. ソフトウェア設定を保存します。 switch#copy running-config startup-config

**注:次に**MDS 9000スイッチのコンソールポートに接続するときは、新しい管理者パスワードまたは作成したモニタパスワードを入力する必要があります。

9. 以前取り外したスーパーバイザ エンジンを挿入して、ログインし、変更されたパスワード を確認します。

## 関連情報

- Password Recovery Procedures
- マルチレイヤ ダイレクタとファブリック スイッチの Cisco MDS 9000 ファミリ
- ストレージネットワーキング製品のサポート
- ・<u>テクニカル サポートとドキュメント Cisco Systems</u>